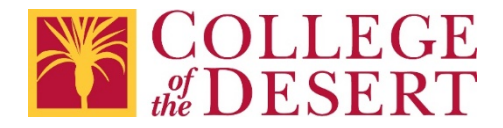

## Setting Up a MyCOD Email Account on iOS Devices

## Iphone - iOS Mail App

1. Go to iPhone or iPad Settings > scroll down and tap Accounts & Passwords > Add Account

Note: For IOS 10 go to Mail > Accounts > Add Account

| Settings                                     |   |
|----------------------------------------------|---|
| Accounts & Passwords                         | > |
| 🖂 Mail                                       | > |
| (iii) Contacts                               | > |
| Calendar                                     | > |
| Settings Accounts & Passwords                |   |
| App & Website Passwords                      | > |
| ACCOUNTS                                     |   |
| iCloud<br>Contacts, Photos, Storage & Backup | > |
| Add Account                                  | > |

2. Select Exchange

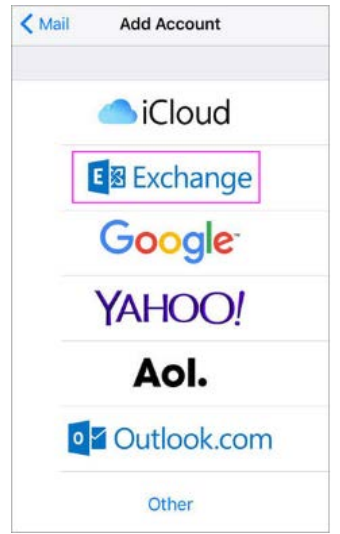

3. Enter your myCOD.us email address and a description of your account. Tap Next.

| Cancel      | Exchange             | Next |
|-------------|----------------------|------|
|             |                      |      |
| Email       | TRoussel@contoso.com |      |
| Description | Exchange             |      |

4. Tap Sign In.

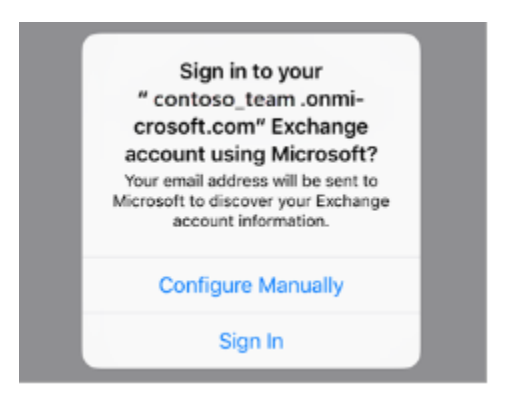

5. Enter the password associated with your email account. Tap Sign in or Next.

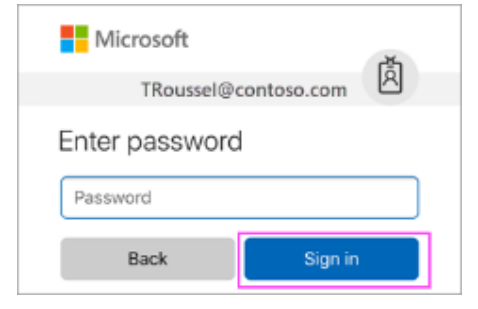

6. The Mail app may request certain permissions. Tap Accept.

| iOS Accounts<br>iOS Accounts needs permission to:        |  |  |
|----------------------------------------------------------|--|--|
| Access your mailboxes  Sign you in and read your profile |  |  |
| You're signed in as:<br>TRoussel@contoso.com             |  |  |
| Show details                                             |  |  |
| Accept Cancel                                            |  |  |

7. Choose the services you want to sync with your iOS device and tap Save.

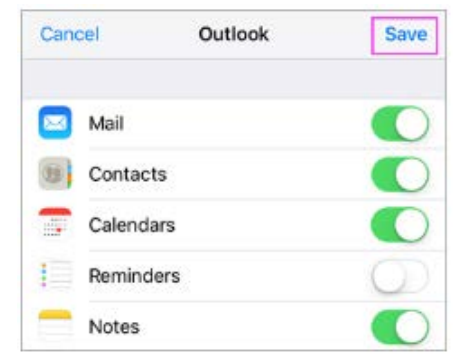

8. Your MyCOD email account is now available on your iOS device.

For Additional help visit Microsoft Support – <u>Set up email using the iOS Mail App</u>